## Come Collegarsi alla Strategia

A questo punto, abbiamo creato con successo il nostro account. Ora, il prossimo passo fondamentale è collegarci alla strategia, e questo processo avverrà attraverso il copiatore fornito da FP Markets.

È importante sottolineare che non avremo mai un accesso diretto ai vostri fondi. Non disponiamo di accesso diretto ai conti dei clienti, tuttavia, la modalità di esecuzione prevede che il cliente conceda l'autorizzazione affinché la nostra strategia replichi le posizioni sul proprio conto. Questo non è un servizio di gestione patrimoniale; i vostri fondi rimarranno sempre all'interno dei vostri account, e avrete il pieno controllo sui vostri conti e fondi. Questo significa che, in qualsiasi momento, avrete la possibilità di impostare moltiplicatori, demoltiplicatori e stop loss a vostro piacimento. Inoltre, potrete aprire o chiudere operazioni in base alle vostre preferenze e necessità. Questo enfatizza che sarete sempre voi a detenere il controllo e la responsabilità sui vostri fondi.

Il collegamento alla strategia tramite il copiatore di FP Markets è un passo importante che ci consentirà di iniziare a beneficiare dei risultati della strategia di trading Solidity AUD-CAD, mentre manteniamo la totale proprietà e controllo dei nostri fondi.

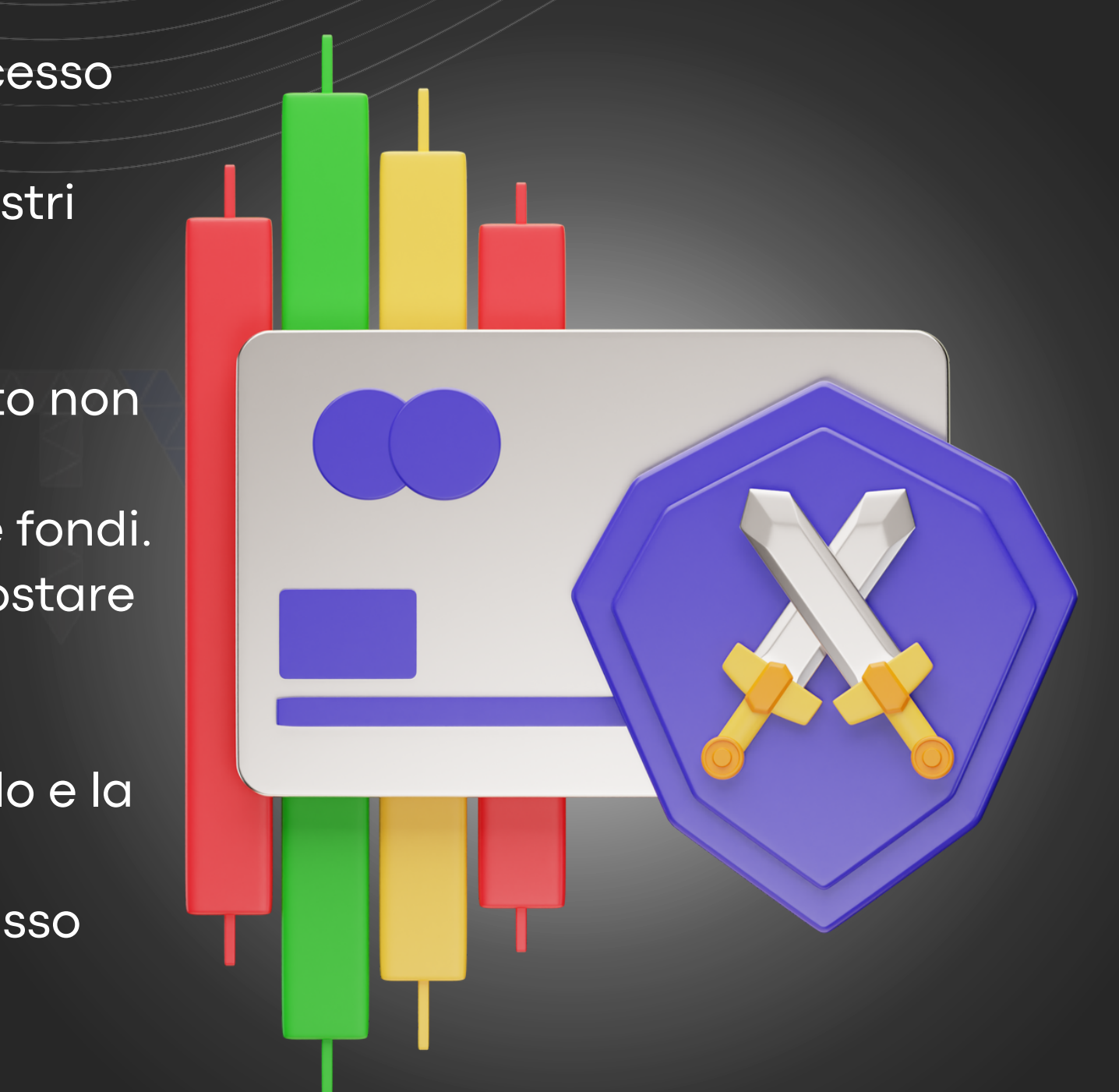

incognito.

Anche a questo punto, la persona che vi ha inviato questo pdf, vi dovrà girare un altro link, necessario per il collegamento della strategia. Anche questo, da aprire con la navigazione in

| Create Subscr<br>Trading information about the<br>Sinter *<br>PM Markets Mf4 Live 3<br>Solidat surver<br>Trading account *<br>Trading account *<br>Trading account *<br>Trading account *<br>Trading account accounts and Copyrise and Copyrise  | Details       Information about the chosen<br>provider and subscription<br>conditions       Discription       It the new subscription       PROVIDER       Nickname       Solidity - AudCad       Visibility       Server       IPMarkes MT4 Live 3                                                                                                    |
|----------------------------------------------------------------------------------------------------|----------------------------------------------------------------------------------------------------|
| Create Subscr<br>Trading information about the<br>Server *<br>P Markets MT4 Live 3<br>Select a surver<br>Trading account *<br>Trading account #<br>Password *<br>Trading account password<br>Brance parts and parts and parts a | Decails           rkders         Information about the chosen<br>provider and subscription<br>conditions           sscription         PROVIDER           kthenew subscription         Nickname           Visibility         Pader           Server         IP Markets MT4 Live 3                                                                                                    |
| Create Subscr<br>Trading information about the<br>Server *<br>FP Markets MT4 Live 3<br>Select a sorver<br>Trading account *<br>Trading account 0<br>Password *<br>Trading account password<br>FP Markets does not operate any Copy'<br>do we make any recommendations in re                                                                                                    | t the new subscription PROVIDER                                                                                                    |
| Trading information about the Server * PP Markets MT4 Live 3 Select a server Trading account * Trading account # Trading account # Teading account # Teading account# Teading                             | A the new subscription     Nickname     Solidity - AudCad     Visibility     Protec     Server     IP Markets MT4 Live 3                                                                                                    |
| FP Markets MT4 Live 3 Select a surver Trading account * Trading account D Password * Toding account password FP Markets does not operate any Copy' do we make any recommendations in re                                                                                                    | Visibility Public     Server IP Markets MT4 Live 3                                                                                                    |
| Select a server Trading account * Trading account D Password * Trading account password PMarkets does not operate any Copy do we make any recommendations in re                                                                                                    | Server FP Markets MT4 Live 3                                                                                                    |
| Trading account * Trading account # Password * Trading account password PM Statist does not operate any Copy do we make any recommendations in re                                                                                                    |                                                                                                    |
| Trading account (D<br>Password *<br>Trading account password<br>FP Markets does not operate any Copy<br>do we make any recommendations in re                                                                                                    | OFFER                                                                                                    |
| Password * Trading account password Trading account password PP Markets does not operate any Copy do we make any recommendations in re                                                                                                    | Title Solidity - AudCad AM 50%                                                                                                    |
| Trading account password  FP Markets does not operate any Copy do we make any recommendations in re                                                                                                    | Performance fee 50% (Daily)                                                                                                    |
| FP Markets does not operate any Copy<br>do we make any recommendations in re                                                                                                    | Minimum balance €480.00                                                                                                    |
| service. by Acceptong the remin of service<br>responsible for assessing, selecting, an<br>any copied accounts and the overall per<br>Provider account as per your individual                                                                                                    | Capy Trade Provider accounts, nor         Audicado is a long term strategy that trades<br>only on AudiCad, in out 5 years backtest the<br>Stroke, you agree that you are<br>g, and montoring the suitability of<br>all performance.         Audicado is a long term strategy that trades<br>only on AudiCad, in out 5 years backtest the<br>max floating equity dravidow ways -25%, so<br>and montoring the suitability of<br>all performance. |
| l accept the <u>Terms of Service</u><br>Registry<br>Login as a clie                                                                                                    |                                                                                                    |

Il come muoversi anche a questo punto sarà molto facile, basterà nuovamente compilare i campi con le informazioni corrette. Per quanto riguarda la scelta del server, bisogna inserire "FP Markets MT4 Live 3", che corrisponde al server di riferimento per Fp Markets per i conti standard. Per quanto riguarda il numero del conto, lo trovate nella pagina iniziale del Broker, potete notarlo anche negli screen precedenti, ed infine, bisogna inserire la password da voi scelta. Azione molto importante da fare, è selezionare i termini di servizio, spuntando il quadratino ben visibile in pagina. Solo dopo aver compiuto questi step, possiamo procedere con il tasto "REGISTER".

| 18:07                    | .1                          | ? ₪                    |
|--------------------------|-----------------------------|------------------------|
| fp                       | markets                     |                        |
| Creat                    | te Subscription             |                        |
| Trading informa          | tion about the new subsc    | ription                |
| Server *                 |                             |                        |
| FP Markets MT4 Live      | 2 3                         | -                      |
| Select a server          |                             |                        |
| Trading account *        |                             |                        |
| Trading account ID       |                             |                        |
| Password *               |                             |                        |
| Trading account passwore | ł                           |                        |
| FP Markets does no       | t operate any Copy Trade    | Provider               |
| accounts, nor do we      | make any recommendation     | ons in regards         |
| Service, you agree t     | hat you are responsible fo  | rms or<br>r assessing. |
| selecting, and monit     | oring the suitability of an | y copied               |
| accounts and the ov      | erall performance of the G  | Copy Trade             |
| Provider account as      | per your individual risk to | lerance.               |
| I accept the <u>Term</u> | s of Service                |                        |
|                          | Registe                     |                        |
|                          |                             |                        |

Ci siamo quasi, a questo punto siamo all'interno del pannello strategia. Per collegarci al servizio, basterà cliccare il pulsante verde "ACTIONS", e scegliere la voce "ACTIVATE".

| me / Subscriptions / Subscription #28196                                            |                                     |                                   |                                                                         | <-                |  |
|-------------------------------------------------------------------------------------|-------------------------------------|-----------------------------------|-------------------------------------------------------------------------|-------------------|--|
| Subscription Profile #28196<br>General information about the subscription           |                                     |                                   |                                                                         | Actions 🗸         |  |
| There is no trading history                                                         | Trading profit<br>€0.00<br>Nevember | Copied positions<br>O<br>November | Paid fees<br>€0.00<br>November                                          | Unsubscribe       |  |
| Provider Filters Edit Setting up initial filters for provider's original trades     |                                     |                                   | STATUS                                                                  |                   |  |
|                                                                                     |                                     |                                   | Copy new positions                                                      |                   |  |
| irrection All                                                                       |                                     |                                   | Subscription is not active. To start copying, activate the subscription |                   |  |
| Ainimum lots -                                                                      |                                     |                                   | INFO                                                                    |                   |  |
| laximum lots                                                                        |                                     | State                             | Active                                                                  |                   |  |
| Subariation Strategy                                                                |                                     |                                   | Registered 11                                                           | /1/23, 8:12:41 PM |  |
| Subscription Strategy Ed Setting up the difference between source and copied trades |                                     |                                   | Activated                                                               |                   |  |
| olume scaling                                                                       |                                     | Autoscale                         | OFFER                                                                   |                   |  |
| Compared values Equity                                                              |                                     | Title Solidity -                  | AudCad AM 50%                                                           |                   |  |
| atio multiplier 1                                                                   |                                     | Performance fee                   | 50% (Daily)                                                             |                   |  |
| Invidention Direct                                                                  |                                     | SERVER                            |                                                                         |                   |  |
| and muchania                                                                        |                                     | Direct                            | Name FP M                                                               | arkets MT4 Live 3 |  |
| Correction                                                                          |                                     | Edit                              | TRADING ACCOUNT                                                         | `                 |  |
| Final processing of copies' parameters                                              |                                     |                                   |                                                                         |                   |  |

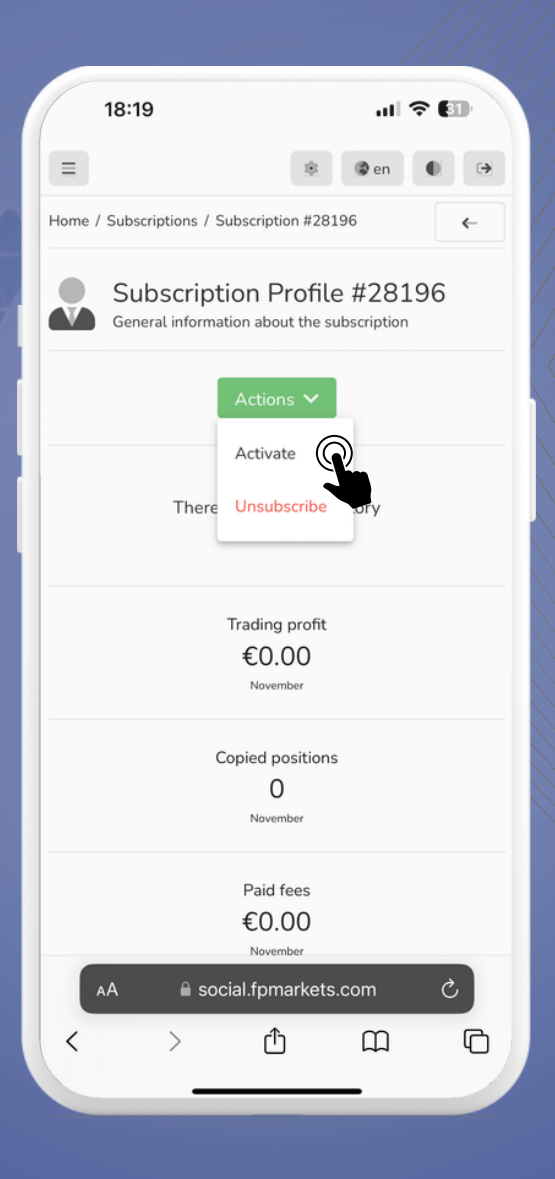

Bene a questo punto siamo collegati alla strategia! Possiamo fare anche una prova visiva che il tutto sia andato a buon fine, semplicemente controllando questa spunta.

| pmarkets My Portfolio My Accounts Transaction                                      | History Ratings                     |                                  |                                                                                       |                 | (2) en ● (3)                   |
|------------------------------------------------------------------------------------|-------------------------------------|----------------------------------|---------------------------------------------------------------------------------------|-----------------|--------------------------------|
| Home / Subscriptions / Subscription #28196                                         |                                     |                                  |                                                                                       |                 | €-                             |
| Subscription Profile #28196<br>General information about the subscription          |                                     |                                  |                                                                                       |                 | Actions 🗸                      |
| There is no trading history                                                        | Trading profit<br>€0.00<br>Nevember | Copied position<br>O<br>November | s                                                                                     |                 | Paid fees<br>€0.00<br>November |
| Provider Filters                                                                   |                                     |                                  | Edit                                                                                  | STATUS          |                                |
| Setting up initial filters for provider's original trades                          |                                     |                                  | Copy new positions                                                                    |                 |                                |
| rection                                                                            |                                     | All                              | Subscription is active. You may suspend the subscription to temporarily stop copying. |                 |                                |
| nimum lots                                                                         |                                     | -                                |                                                                                       |                 |                                |
| aximum lots                                                                        |                                     |                                  |                                                                                       | State           | Active                         |
| Cub and all an Observations                                                        |                                     |                                  |                                                                                       | Registered      | 11/1/23, 8:12:41 PM            |
| SUDSCRIPTION STRATEGY<br>Setting up the difference between source and copied trade | 5                                   |                                  | Edit                                                                                  | Activated       | 11/1/23, 5:21:27 PM            |
| lume scaling                                                                       |                                     | Autoscale                        | OFFER                                                                                 |                 |                                |
| Compared values                                                                    |                                     | Equity                           |                                                                                       | Title           | Solidity - AudCad AM 50%       |
| Ratio multiplier Copy direction                                                    |                                     | 1<br>Direct                      |                                                                                       | Performance fee | 50% (Daily)                    |
|                                                                                    |                                     |                                  |                                                                                       | SERVER          |                                |
|                                                                                    |                                     |                                  |                                                                                       | Name            | FP Markets MT4 Live 3          |
| Correction                                                                         |                                     |                                  | Edit                                                                                  | TRADING ACCOUNT | >                              |
| mail processing of copies parameters                                               |                                     |                                  |                                                                                       |                 |                                |

## Nel caso in cui il suo colore dovesse passare a verde, significa che il tutto è andato a buon fine, a questo punto siamo QUASI giunti al termine del tutorial, manca ancora un ultimo passaggio a dir poco fondamentale.

|                                                                                                    | Trading profit                                                                                           |          |
|----------------------------------------------------------------------------------------------------|----------------------------------------------------------------------------------------------------|----------|
|                                                                                                    | €0.00                                                                                                    |          |
|                                                                                                    | November                                                                                                 |          |
|                                                                                                    | Copied positions                                                                                         |          |
|                                                                                                    | 0                                                                                                    |          |
|                                                                                                    | November                                                                                                 |          |
|                                                                                                    | Paid fees                                                                                                |          |
|                                                                                                    | €0.00                                                                                                    |          |
|                                                                                                    | November                                                                                                 |          |
| STATUS                                                                                                    |                                                                                                    |          |
|                                                                                                    |                                                                                                    |          |
| Copy new positions                                                                                                    |                                                                                                    |          |
| Copy new positions<br>Subscription is act<br>subscription to ter                                                      | ive. You may suspend the the porarily stop copying.                                                      | 2        |
| Copy new positions<br>Subscription is act<br>subscription to ter                                                      | ive. You may suspend the horarily stop copying.                                                          | <u>ر</u> |
| Copy new positions<br>Subscription is act<br>subscription to ter<br>INFO<br>State                                     | ive. You may suspend the nporarily stop copying.                                                         | ·        |
| Copy new positions<br>Subscription is act<br>subscription to ter<br>INFO<br>State<br>Registered                       | ive. You may suspend the noorarily stop copying.                                                         |          |
| Copy new positions<br>Subscription is act<br>subscription to ter<br>INFO<br>State<br>Registered<br>Activated          | ive. You may suspend the<br>nporarily stop copying.<br>Activ<br>11/1/23, 8:12:41 P<br>11/1/23, 5:21:27 P |          |
| Copy new positions<br>Subscription is act<br>subscription to ter<br>INFO<br>State<br>Registered<br>Activated<br>OFFER | ive. You may suspend the<br>nporarily stop copying.<br>Activ<br>11/1/23, 8:12:41 P<br>11/1/23, 5:21:27 P |          |
| Copy new positions<br>Subscription is act<br>subscription to ter<br>INFO<br>State<br>Registered<br>Activated<br>OFFER | ive. You may suspend the<br>nporarily stop copying.<br>Activ<br>11/1/23, 8:12:41 P<br>11/1/23, 5:21:27 P | •<br>M   |

Per essere precisi nella copia delle operazioni, dovremo fare un ultimo passaggio, fondamentale per far funzionare il tutto in maniera corretta e far aprire le operazioni con un grado di rischio proporzionale al Conto Master:

|                                                                   | Trading profit | Copied positions | Paid fees                                    |                                                                                          |  |
|-------------------------------------------------------------------|----------------|------------------|----------------------------------------------|------------------------------------------------------------------------------------------|--|
| There is no trading history                                       | €0.00          | 0                |                                              | €0.00                                                                                    |  |
|                                                                   | November       | November         |                                              | November                                                                                 |  |
| Provider Filters                                                  |                | Edit             | STATUS                                       |                                                                                          |  |
| Setting up initial filters for provider's original trades         |                | Loit             | Copy new positions                           |                                                                                          |  |
| Direction All                                                     |                |                  | Subscription is activ<br>subscription to tem | Subscription is active. You may suspend the<br>subscription to temporarily stop copying. |  |
| Minimum lots                                                      |                |                  | INFO                                         |                                                                                          |  |
| Maximum lots                                                      |                | -                | State                                        | Active                                                                                   |  |
| Subscription Strategy                                             |                |                  | Registered                                   | 11/1/23. 8:12:41 PN                                                                      |  |
| Setting up the difference between source and copied trades        |                | Edit             | Activated                                    | 11/1/23, 5:21:27 PN                                                                      |  |
| /olume scaling                                                    |                | Autoscale        | OFFER                                        |                                                                                          |  |
| Compared values                                                   |                | Equity           | Title                                        | Solidity - AudCad AM 50%                                                                 |  |
| Ratio multiplier                                                  |                | 1                | Performance fee                              | 50% (Daily                                                                               |  |
| Copy direction                                                    |                | Direct           | SERVER                                       |                                                                                          |  |
| <b>0</b>                                                          |                |                  | Name                                         | FP Markets MT4 Live 3                                                                    |  |
| Correction<br>Final processing of copies' parameters              |                | Edit             | TRADING ACCOUNT                              | >                                                                                        |  |
| Excess volume processing                                          |                |                  | MT name                                      | Luigi Mattei Standaro<br>Commission                                                      |  |
|                                                                   |                |                  | MT login                                     | 6660877                                                                                  |  |
| Risk Management<br>Setting up the subscription's acceptable risks |                | Create           | State                                        | Active                                                                                   |  |
|                                                                   |                |                  | PROVIDER                                     |                                                                                          |  |

## Dobbiamo dirigerci nella voce "Subscription Strategy", andando a cliccare il pulsante "Edit".

| 18:27                                                                                  | ?         |
|----------------------------------------------------------------------------------------|-----------|
| Provider Filters<br>Setting up initial filters for provider's original<br>trades       | Edit      |
| Direction                                                                              | Al        |
| Minimum lots                                                                           |           |
| Maximum lots                                                                           |           |
| Subscription Strategy<br>Setting up the difference between source and<br>copied trades | Edit      |
| Volume scaling                                                                         | Autoscale |
| Compared values                                                                        | Equity    |
| Ratio multiplier                                                                       | 1         |
| Copy direction                                                                         | Direct    |
| Correction<br>Final processing of copies' parameters                                   | Edit      |
| Excess volume processing                                                               |           |
| AA 🔒 social.fpmarkets.com                                                              | S         |
|                                                                                        |           |

Vi si aprirà questa finestra, dove vedremo varie voci da selezionare. La più importante nel nostro caso, si trova in "Compared Value":

| There is no trading history                                       | €0.00<br>November                                                                                                    | 0<br>November                                                                                                    |      | €<br>N                                           | 0.00<br>ovember                             |  |
|-------------------------------------------------------------------|----------------------------------------------------------------------------------------------------|----------------------------------------------------------------------------------------------------|------|--------------------------------------------------|---------------------------------------------|--|
| Provider Filters                                                  | Subscripti                                                                                                    | on Strategy                                                                                                    |      | STATUS                                           |                                             |  |
| Setting up initial filters for provider's original trades         | Setting up the difference bet                                                                                                    | ween source and copied trades                                                                                             |      | Copy new positions                               |                                             |  |
| Direction                                                         | Volume scaling *                                                                                                    |                                                                                                    | All  | Subscription is active.<br>subscription to tempo | You may suspend the<br>rarily stop copying. |  |
| Minimum Lots                                                      | Autoscale                                                                                                    | ·                                                                                                    |      | INFO                                             |                                             |  |
| Maximum lots                                                      | Autoscale - The ratio of a copy's volume<br>ratio of the follower's and provider's Con<br>multiplied by the Ratio multiplier.<br>Multiply - A copy's volume is equal to the<br>the Volume multiplier. | to the original volume is equal to the<br>npared values. The result is then<br>e provider's original volume multiplied by |      | State                                            | Active                                      |  |
| Subscription Strategy                                             | Balance                                                                                                    | -×                                                                                                    | _    | Registered                                       | 11/1/23, 8:12:41 PM                         |  |
| Setting up the difference between source and copied trades        | Equity                                                                                                    | R                                                                                                    |      | Activated                                        | 11/1/23, 5:21:27 PM                         |  |
| Volume scaling                                                    | The value to compare between the provi<br>will be equal to the ratio of source and co                                                                                                    | der and follower accounts. Their ratio<br>opied deals' volumes.                                                           | cale | OFFER                                            |                                             |  |
| Compared values                                                   | 1                                                                                                    |                                                                                                    | uity | Title                                            | Solidity - AudCad AM 50%                    |  |
| Ratio multiplier                                                  | Number to multiply the Compared values                                                                                                    | s' ratio by                                                                                                    | 1    | Performance fee                                  | 50% (Daily)                                 |  |
| Copy direction                                                    | Direct                                                                                                    | -                                                                                                    | rect | SERVER                                           |                                             |  |
|                                                                   | Direction modifiers of copies. With the re<br>becomes a sell deal as a copy, and vice v                                                                                                    | everse direction, a buy source deal.<br>ersa.                                                                             |      | Name                                             | FP Markets MT4 Live 3                       |  |
| Correction                                                        | Consel                                                                                                    | Cours Changes                                                                                                    |      | TRADING ACCOUNT                                  | >                                           |  |
| r mac processing or copies parameters                             | Cancer                                                                                                    | Save Changes                                                                                                    |      | MT name                                          | Luigi Mattei Standard                       |  |
| Excess volume processing                                          |                                                                                                    |                                                                                                    | -    | MT lesie                                         | Commissions                                 |  |
| Risk Management<br>Setting up the subscription's acceptable risks |                                                                                                    | Cre                                                                                                    | ate  | State                                            | Active                                      |  |
|                                                                   |                                                                                                    |                                                                                                    |      | PROVIDER                                         |                                             |  |

A questo punto bisogna cambiare la voce da "Equity" a "Balance", così da avere una copia proporzionale in base al bilancio e non all'equità, così da mantenere pari il grado di rischio, anche in situazioni di flottante. Completato il tutto, basterà cliccare la voce "Save Changes", e il processo sarà terminato.

| 18:33                                                                                                    |                                                                                                    | ul S                                                                                                | 30                                                     |
|----------------------------------------------------------------------------------------------------|----------------------------------------------------------------------------------------------------|----------------------------------------------------------------------------------------------------|--------------------------------------------------------|
| Subs                                                                                                    | cription St                                                                                                    | rategy                                                                                              |                                                        |
| Setting up the d                                                                                                    | ifference between<br>trades                                                                                                    | source and co                                                                                       | opied                                                  |
| Volume scaling *                                                                                                    |                                                                                                    |                                                                                                    |                                                        |
| Autoscale                                                                                                    |                                                                                                    |                                                                                                    |                                                        |
| Autoscale - The ratio of<br>equal to the ratio of the for<br>result is then multiplied b<br>Multiply - A copy's volu<br>multiplied by the Volume<br>Fixed - Copies' volumes | a copy's volume to t<br>ollower's and provide<br>by the <i>Ratio multiplie</i><br>me is equal to the pri-<br><i>multiplier</i> .<br>are always equal to t                                                                                                    | he original volun<br>er's <i>Compared va</i><br>r.<br>ovider's original<br>he specified <i>Co</i> r | ne is<br>A <i>lues</i> . The<br>volume<br><i>bies'</i> |
| Balance                                                                                                    |                                                                                                    |                                                                                                    | $\bigcirc$                                             |
| Equity                                                                                                    |                                                                                                    |                                                                                                    | Y                                                      |
| The value to compare bet<br>Their ratio will be equal to<br>volumes.                                                                                                    | ween the provider and of source and the ratio of source and the ratio of source and the source and the source a | nd follower acco<br>and copied deals                                                                | unts.                                                  |
| 1                                                                                                    |                                                                                                    |                                                                                                    |                                                        |
| Number to multiply the C                                                                                                    | ompared values' rati                                                                                                    | o by                                                                                                |                                                        |
| Copy direction *                                                                                                    |                                                                                                    |                                                                                                    |                                                        |
| Direct                                                                                                    |                                                                                                    |                                                                                                    |                                                        |
| Direction modifiers of cop<br>deal becomes a sell deal                                                                                                    | ies. With the reverse<br>as a copy, and vice ve                                                                                                    | direction, a buy<br>ersa.                                                                           | source                                                 |
| Cancel                                                                                                    |                                                                                                    | Save Change                                                                                         | es                                                     |
|                                                                                                    | ocial fomarket                                                                                                    | s com                                                                                               | Ċ.                                                     |
|                                                                                                    | ocial. Ipinal Ket                                                                                                    | 5.0011                                                                                              |                                                        |
| /                                                                                                    | đ                                                                                                    | m                                                                                                   | P                                                      |
| < >                                                                                                    | Ľ                                                                                                    | LLL I                                                                                               | ۹_                                                     |